# **GRADE ENTRY GUIDE**

Complete reference for grading process

# Grade Entry Guide:

Complete reference for grading process

## Index

| FERPA training requirement                          | page 3          |
|-----------------------------------------------------|-----------------|
| Instructions to prepare grades for import to MyView | page 4          |
| Preparing grades in Canvas                          | page 4-6        |
| Last Date of Academic Activity and Canvas           | page 7          |
| MyView grade entry                                  | page 8          |
| Change the term in Faculty Center/My Schedule       | <u>page 10</u>  |
| Get grades from Canvas                              | page 11         |
| Last Date of Academic Activity in MyView            | page 12         |
| Manually entering grades in MyView                  | page 13         |
| Excused grade assignment                            | <u>page 13</u>  |
| Delayed Grades                                      | pages 14-18     |
| Reserve Grade                                       | <u>page 16</u>  |
| Approve grades                                      | page 19         |
| Print grade roster                                  | p <b>age 21</b> |

### FERPA Training for Access to Canvas and MyView

### FERPA Training Requirement

All new instructors must complete **FERPA** (Family Educational Rights and Privacy Act) training prior to being given access to CANVAS and MyView. If you have not taken the FERPA course, it is now accessed in Canvas, <u>https://umsystem.canvas.com/</u> If you cannot access contact Kathy Miguel at miguelk@umsl.edu at your earliest convenience.

For more information, please visit the "How do I take the FERPA course" found on the UMSL Registration Website or click the link below: http://www.umsl.edu/registration/Faculty-Staff/ferpa-course.html

**\*\*Very Important FERPA information regarding the transmission of grades**: The Registrar's Office wants to emphasize that under FERPA privacy law the transmission of grades via email is prohibited. If the instructor has a need to communicate or change a grade, please contact us for the proper means of transmission without inclusion of any letter grade assignment or grade change. It is best to call the Registration Office at 314 516 5545 about these matters.

For additional information on FERPA, please refer to the Bulletin link below:

https://www.umsystem.edu/ums/rules/collected\_rules/information/ch180/180.020\_student\_recor\_ds

MyView is the Official Faculty Web Grading site.

# UMSL Office of the Registrar University of Missouri–St. Louis

### Canvas

Instructions to prepare grades for import to MyView:

- 1. Log into Canvas
- 2. *Click* on Courses and find the course for which you want to manage the grades. Then, *select* **Grades**

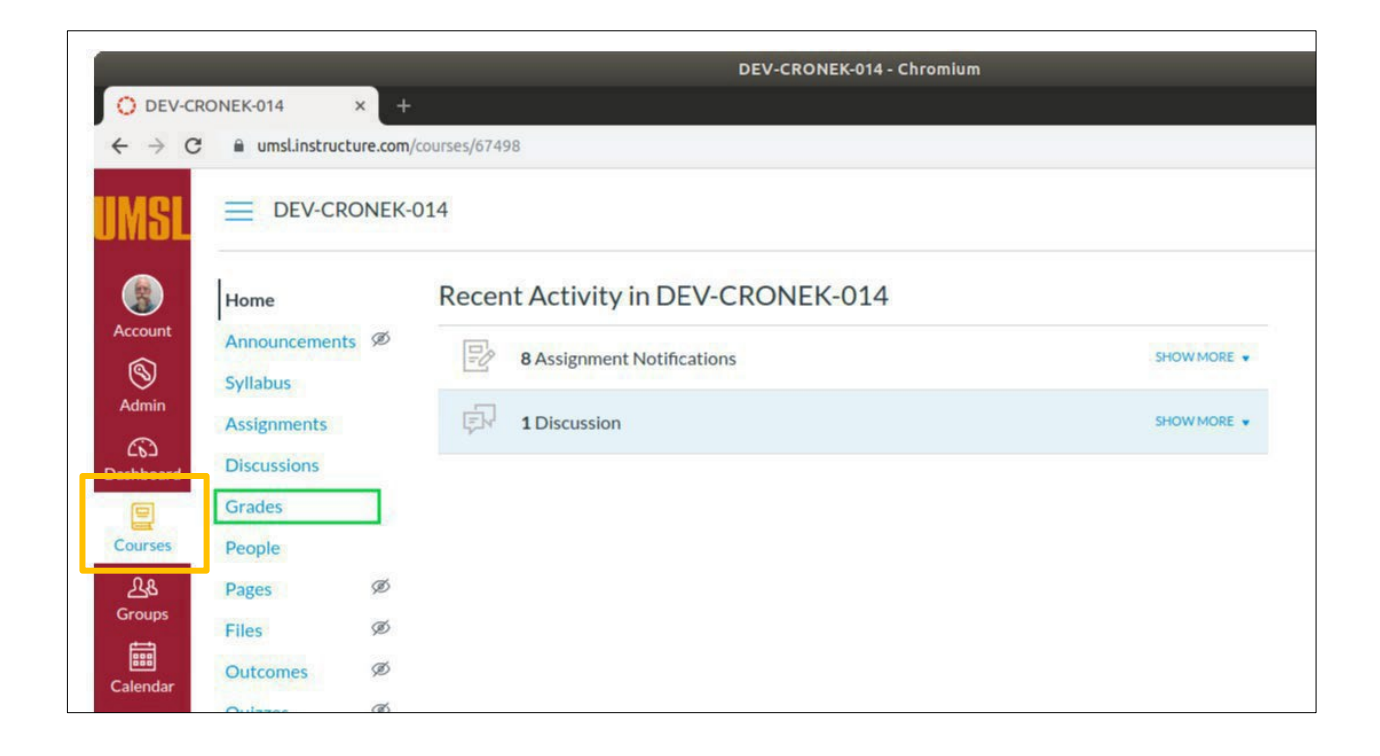

| Student Name | Project 1<br>Out of 200 | MidTerm<br>Out of 300 | Project 2<br>Out of 200 | Final<br>Out of 300 | Assignments | Total    |
|--------------|-------------------------|-----------------------|-------------------------|---------------------|-------------|----------|
| Krc Test11   | 191                     | 288                   | 198                     | 294                 | 97.1%       | 97.1% A  |
| Krc Test12   | 180                     | 270                   | 190                     | 280                 | 92%         | 92% A-   |
| Krc Test15   | 175                     | 260                   | 185                     | 279                 | 89.9%       | 89.9% B4 |
| Krc Test16   | 165                     | 250                   | 170                     | 266                 | 85.1%       | 85.1% B  |
| Krc Test56   | 160                     | 240                   | ÷                       | 255                 | 81.88%      | 81.88% E |
| Krc Test 66  | 150                     | 230                   | 160                     | 233                 | 77.3%       | 77.3% C  |

- 3. *Confirm* the **Total** column represents the grades you wish to record in MyView. The Total column will be sent to MyView regardless of missing grades.
- 4. If the grade reflected in the **Total** column is not the grade you want to send to MyView, an **override** option is available by *selecting the Gradebook Settings gear* in the upper right-hand corner.

| Gradebook • | View • | Actions • |      | Ú    | Search | \$   |
|-------------|--------|-----------|------|------|--------|------|
|             |        |           | <br> | <br> |        | 10-0 |

5. Select the Advanced tab, check the box Allow final grade override, and select Update

| Late Policies | Grade Posting Policy | Advanced |        |
|---------------|----------------------|----------|--------|
| Allow fina    | l grade override     |          |        |
|               |                      |          |        |
|               |                      |          |        |
|               |                      |          |        |
|               |                      |          |        |
|               |                      |          |        |
|               |                      |          |        |
|               |                      |          | Cancel |

UMSL Office of the Registrar University of Missouri–St. Louis

|                  | Gradebook Settin              | ngs updated           |                         |                     |             | ×         |               |
|------------------|-------------------------------|-----------------------|-------------------------|---------------------|-------------|-----------|---------------|
| Gradebook • View | <ul> <li>Actions •</li> </ul> |                       |                         |                     | (III)       | Search    |               |
| Student Name     | Project 1<br>Out of 200       | MidTerm<br>Out of 300 | Project 2<br>Out of 200 | Final<br>Out of 300 | Assignments | Total     | Overrid       |
| Krc Test11       | 191                           | 288                   | 198                     | 294                 | 97.1%       | 97.1% A   | :=            |
| Krc Test12       | 180                           | 270                   | 190                     | 280                 | 92%         | 92% A-    | -             |
| Krc Test15       | 175                           | 260                   | 185                     | 279                 | 89.9%       | 89.9% в+  | -             |
| Krc Test16       | 165                           | 250                   | 170                     | 266                 | 85.1%       | 85.1% в   | : <del></del> |
| Krc Test56       | 160                           | 240                   | -                       | 255                 | 81.88%      | 81.88% в- | 8             |
| Krc Test 66      | 150                           | 230                   | 160                     | 233                 | 77 3%       | 77.3% C+  | -             |

6. The main Gradebook page is now available with an Override column listed

7. Click in the Override field and manually enter the grade that should pass to the MyView system. You do not need to enter an override grade for each field, only those you wish to override. The Total column grade will be sent if an Override column grade doesnot exist.
\*\*The field will accept letter or percentage. If a percentage is entered, the field will convert over to a letter grade\*\*

| Gradebook 👻 Vie | ew • Actions •          |                       |                         |                     | é           | Search          |          |
|-----------------|-------------------------|-----------------------|-------------------------|---------------------|-------------|-----------------|----------|
| Student Name    | Project 1<br>Out of 200 | MidTerm<br>Out of 300 | Project 2<br>Out of 200 | Final<br>Out of 300 | Assignments | Total           | Override |
| Krc Test11      | 191                     | 288                   | 198                     | 294                 | 97.1%       | 97.1% A         | -        |
| Krc Test12      | 180                     | 270                   | 190                     | 280                 | 92%         | 92% A-          | -        |
| Krc Test15      | 175                     | 260                   | 185                     | 279                 | 89.9%       | <b>89.9%</b> в+ | A-       |
| Krc Test16      | 165                     | 250                   | 170                     | 266                 | 85.1%       | 85.1% в         | -        |
| Krc Test56      | 160                     | 240                   | -                       | 255                 | 81.88%      | 81.88% B-       | -        |
| Krc Test 66     | 150                     | 230                   | 160                     | 233                 | 77 3%       | 77.3% C+        | -        |

8. After all the changes have been made, the grades are ready to pull over to the grade roster within MyView.

**\*\***Canvas grades import using web service so instructors can do the import in one step in the MyView Faculty center without having to first export grades. Please refer to page 11 for instructions.

*For more information on Canvas grading processes please visit* <u>https://teachingtools.umsystem.edu/support/solutions/articles/11000083151-</u> <u>canvas-grades</u>

### Last Date of Academic Activity in Canvas

Purpose: Create a documented work instruction for the Last Date of Academic Activity

#### Why is this required?

Per Title IV, the University of Missouri system is required to document the last date of academic related activity (LDA). This information must be reported to the National Student Clearinghouse (NSC) and the National Student Loan Data Base (NSLDS) for students who meet the following requirements:

- Receiving financial aid or Pell grants
- Do not earn a passing grade for a given term

#### Last Date of Academic Activity in Canvas

\*\*To assist the campuses and ensure the UM system is compliant, LDA will now be a required field in campus grade submissions for students who receive a failing grade, or are assigned a Delayed Grade.

Course Interaction Data that meets Title IV LDA criteria is available in **Canvas** and will be used to assist faculty with the new LDA requirement in grade rosters\*\*

# UMSL Office of the Registrar University of Missouri–St. Louis

### **MyView**

Access to MyView is needed in order to submit grades. If you have not accessed MyView within the past six months, it is possible that your MyView account could be "locked". Please try logging into MyView to check your status as soon as possible. If you are not able to log in, please contact Kathy Miguel at <u>miguelk@umsl.edu</u>.

1. Login to MyView at http://myview.umsl.edu with your SSO ID# and password

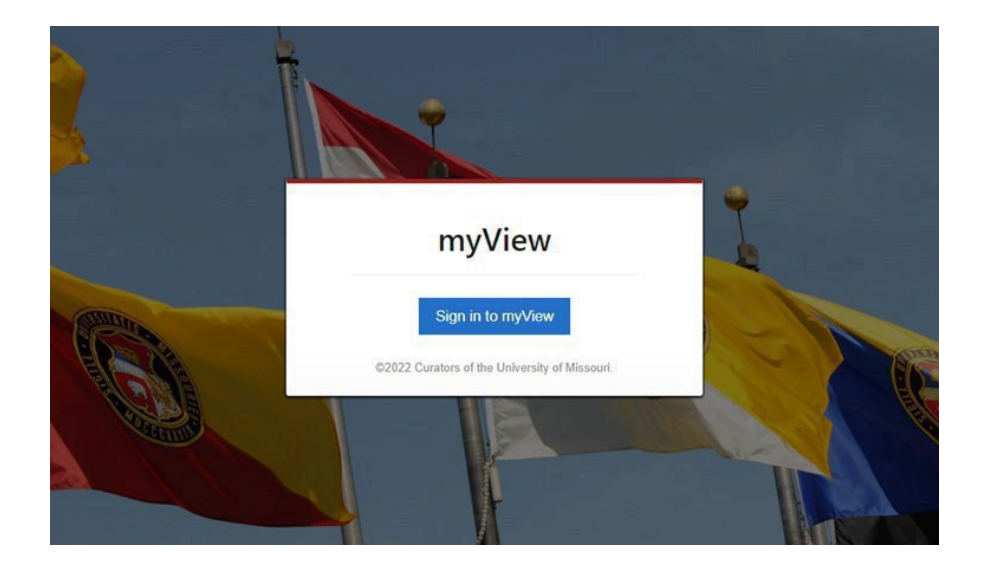

2. Click Main Menu

| UMS          | MyView                  | Menu 👻 | Search in Menu |      | Q |
|--------------|-------------------------|--------|----------------|------|---|
| Fa           | aculty / Staff Homepage | •      |                |      |   |
|              |                         |        | Main           | Menu |   |
|              |                         |        |                |      |   |
| 0            |                         |        |                |      |   |
| $\heartsuit$ |                         |        |                |      |   |
|              |                         |        |                |      |   |

3. Click on Self Service in the left-hand menu.

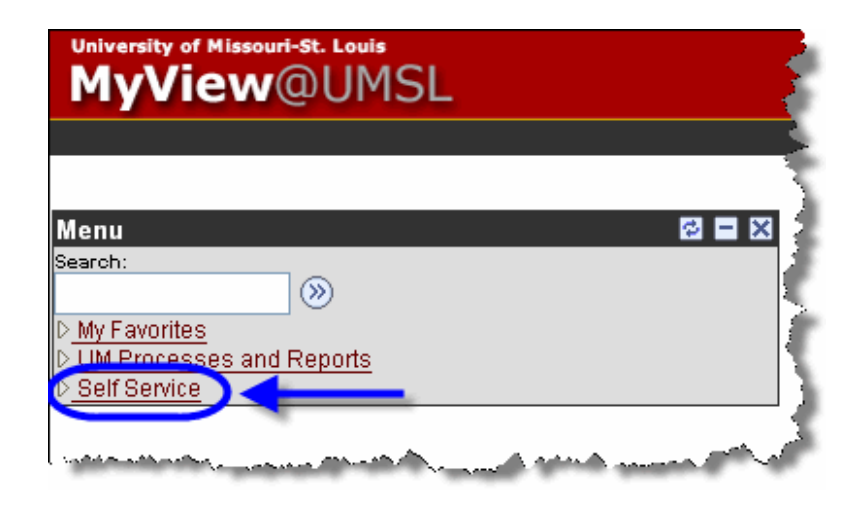

4. Under the Faculty Center menu, click the My Schedule link.

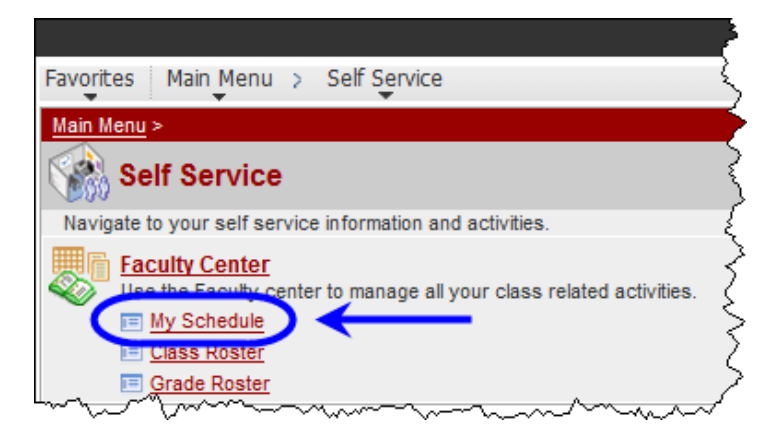

- 5. On the Faculty Center > My Schedule page, if you do not see a grade roster icon to the left of your course name, or do not see the correct course list, you may need to click the change term button and select the current term.
- 6. Click on the grade roster icon 🗟 to the left of the course for which you would like to enter grades.

| ane                                                                                                 |                                                                                                    |                                                                                                    |                                                                                                    |                                                    |                                                                                                    |                                             |                                                                                                    |                                                                                                    |                                                                                                    |
|----------------------------------------------------------------------------------------------------|----------------------------------------------------------------------------------------------------|----------------------------------------------------------------------------------------------------|----------------------------------------------------------------------------------------------------|----------------------------------------------------|----------------------------------------------------------------------------------------------------|---------------------------------------------|----------------------------------------------------------------------------------------------------|----------------------------------------------------------------------------------------------------|----------------------------------------------------------------------------------------------------|
|                                                                                                    | Fa                                                                                                    | culty Center                                                                                                    | l                                                                                                    |                                                    | Searc                                                                                                    | :h                                          | Ì                                                                                                    |                                                                                                    |                                                                                                    |
|                                                                                                    | my schedu                                                                                                    | le                                                                                                    | class re                                                                                                    | oster                                              |                                                                                                    | grade roste                                 | r                                                                                                    |                                                                                                    |                                                                                                    |
| acu                                                                                                 | ılty Center                                                                                                    |                                                                                                    |                                                                                                    |                                                    |                                                                                                    |                                             |                                                                                                    |                                                                                                    |                                                                                                    |
| fy S                                                                                                | Schedule                                                                                                    |                                                                                                    |                                                                                                    |                                                    |                                                                                                    |                                             |                                                                                                    |                                                                                                    |                                                                                                    |
| -                                                                                                   |                                                                                                    |                                                                                                    |                                                                                                    |                                                    |                                                                                                    |                                             |                                                                                                    |                                                                                                    |                                                                                                    |
| 012                                                                                                 | Fall Semester                                                                                                    | Univ of Miss                                                                                                    | ouri - St. Louis                                                                                                    | chang                                              | ie term                                                                                                    | View Te                                     | xtbook Summ                                                                                                    | ary                                                                                                    |                                                                                                    |
|                                                                                                    | i un beinester                                                                                                    |                                                                                                    | Sur Su Louis                                                                                                    | chang                                              | Je term                                                                                                    | Final Ex                                    | ams.                                                                                                    |                                                                                                    |                                                                                                    |
|                                                                                                    |                                                                                                    |                                                                                                    |                                                                                                    |                                                    |                                                                                                    |                                             |                                                                                                    |                                                                                                    |                                                                                                    |
| lect o                                                                                              | display option:                                                                                                    |                                                                                                    | how All Classes                                                                                                    | 0                                                  | Show Enrolled Class                                                                                                    | ses Only                                    |                                                                                                    |                                                                                                    |                                                                                                    |
|                                                                                                    |                                                                                                    |                                                                                                    |                                                                                                    |                                                    |                                                                                                    |                                             |                                                                                                    |                                                                                                    |                                                                                                    |
|                                                                                                    |                                                                                                    | 0                                                                                                    |                                                                                                    | 0                                                  |                                                                                                    | -                                           |                                                                                                    |                                                                                                    |                                                                                                    |
| Icon                                                                                                | Legend: 🏦                                                                                                    | Class Roster                                                                                                    | Grade Roster                                                                                                    |                                                    |                                                                                                    |                                             |                                                                                                    |                                                                                                    |                                                                                                    |
| Icon                                                                                                | Legend: 🏦                                                                                                    | Class Roster                                                                                                    | Grade Roster                                                                                                    |                                                    |                                                                                                    |                                             |                                                                                                    |                                                                                                    |                                                                                                    |
| Icon<br>/ly Te                                                                                      | Legend: 🏦<br>eaching Sched                                                                                                    | Class Roster<br>ule > 2012 Fall                                                                                                    | Grade Roster                                                                                                    | v of Mis                                           | souri - St. Louis                                                                                                    | -                                           |                                                                                                    |                                                                                                    |                                                                                                    |
| Icon<br>Ay Te                                                                                       | Legend: 🏦<br>eaching Sched                                                                                                    | Class Roster<br>ule > 2012 Fall                                                                                                    | Grade Roster                                                                                                    | v of Mis                                           | souri - St. Louis                                                                                                    | /iew All                                    | First                                                                                                    | •                                                                                                    |                                                                                                    |
| Icon<br>Iy Te                                                                                       | Legend: 🏦<br>eaching Sched<br>Class                                                                                                    | Class Roster<br>ule > 2012 Fall<br>Class Title                                                                                                    | Grade Roster                                                                                                    | v of Mis                                           | souri - St. Louis<br>Days & Times                                                                                          | /iew All                                    | First Room                                                                                                    | Class Da                                                                                                    | اللہ اللہ اللہ اللہ اللہ اللہ اللہ اللہ                                                                                     |
| Icon<br>Ay Te                                                                                       | Legend: main and the second second se                                                                                                    | Class Roster<br>ule > 2012 Fall<br>Class Title<br>First-Year Writ<br>(Recitation/Se                                                                                                    | Grade Roster<br>Semester > Unit                                                                                                    | v of Miss<br>Enrolled<br>23                        | souri - St. Louis<br>Days & Times<br>TuTh 2:00PM - 3:1                                                                     | /iew All   💽<br>5PM                         | First<br>Room<br>Lucas Hall -<br>00205                                                                                                    | Class Da<br>Aug 20, 1<br>Dec 15, 2                                                                                                    | <b>tes</b><br>2012-<br>2012                                                                                                 |
| Icon<br>Ay Te                                                                                       | Legend: A<br>eaching Sched<br>Class<br>NGL 1100-<br>013<br>(13894)<br>S<br>ENGL 3100-<br>001<br>(11177)                                                                                                    | Class Roster<br>ule > 2012 Fall<br>Class Title<br>First-Year Writ<br>(Recitation/Se<br>Junior-Level V<br>(Recitation/Se                                                                 | Semester > Unit<br>seminar/Discussion)<br>Vriting<br>eminar/Discussion)                                                                                              | v of Miss<br>Enrolled<br>23<br>23                  | souri - St. Louis<br>Days & Times<br>TuTh 2:00PM - 3:1<br>MoWe 8:00AM - 9:                                                 | /iew All   💽<br>5PM<br>15AM                 | First<br>Room<br>Lucas Hall -<br>00205<br>Clark Hall -<br>00313                                                                               | Class Da<br>Aug 20, 2<br>Dec 15, 2<br>Aug 20, 2<br>Dec 15, 2                                                                                 | <b>tes</b><br>2012-<br>2012<br>2012-<br>2012                                                                                |
| Icon<br>Iy Te<br>In<br>In<br>I<br>In<br>I<br>In<br>I<br>In<br>I<br>In<br>I<br>I<br>I<br>I<br>I<br>I | Legend: A A A A A A A A A A A A A A A A A A A                                                                                                    | Class Roster<br>Ule > 2012 Fall<br>Class Title<br>First-Year Writ<br>(Recitation/See<br>Junior-Level V<br>(Recitation/See                                                               | Grade Roster<br>Semester > Univ<br>ting<br>eminar/Discussion)<br>Vriting<br>eminar/Discussion)                                                                       | v of Miss<br>Enrolled<br>23<br>23<br>21            | Souri - St. Louis<br>Days & Times<br>TuTh 2:00PM - 3:1<br>MoWe 8:00AM - 9:<br>MoWe 12:30PM - 1                             | /iew All   <b>[</b><br>5PM<br>15AM<br>:45PM | First<br>Room<br>Lucas Hall -<br>00205<br>Clark Hall -<br>00313<br>Social Science<br>Business -<br>00334                                      | Class Da<br>Aug 20, ;<br>Dec 15, ;<br>Aug 20, ;<br>Dec 15, ;<br>Aug 20, ;<br>Dec 15, ;                                                       | <b>tes</b><br>2012-<br>2012<br>2012-<br>2012-<br>2012-<br>2012-<br>2012-<br>2012-                                           |
| Icon<br>Ay Te<br>Ar E                                                                               | Legend: A finite control control contr                                                                                                    | Class Roster<br>Ule > 2012 Fall<br>Class Title<br>First-Year Writ<br>(Recitation/Se<br>Junior-Level V<br>(Recitation/Se<br>Junior-Level V<br>(Recitation/Se                             | Grade Roster<br>Semester > Univ<br>ting<br>eminar/Discussion)<br>Vriting<br>eminar/Discussion)<br>Vriting<br>eminar/Discussion)<br>Vriting<br>eminar/Discussion)     | v of Mis<br>Enrolled<br>23<br>23<br>21<br>21<br>23 | Souri - St. Louis<br>Days & Times<br>TuTh 2:00PM - 3:1<br>MoWe 8:00AM - 9:<br>MoWe 12:30PM - 1<br>TuTh 5:30PM - 6:4        | /iew All  <br>SPM<br>15AM<br>:4SPM<br>5PM   | First<br>Room<br>Lucas Hall -<br>00205<br>Clark Hall -<br>00313<br>Social Science<br>Business -<br>00334<br>Lucas Hall -<br>00205             | Class Da<br>Aug 20,<br>Dec 15, :<br>Aug 20,<br>Dec 15, :<br>Aug 20,<br>Dec 15, :<br>Aug 20,<br>Dec 15, :                                     | tes<br>2012-<br>2012<br>2012-<br>2012<br>2012-<br>2012-<br>2012-<br>2012-<br>2012-<br>2012-<br>2012-                        |
| Icon<br>Ay Té<br>Ar E                                                                               | Legend:<br>eaching Sched<br>NGL 1100-<br>013<br>(13894)<br>NGL 3100-<br>001<br>(11177)<br>ENGL 3100-<br>002<br>(11183)<br>ENGL 3100-<br>ENGL 3100-<br>ENGL 3500-<br>ONBL (11121)<br>ENGL 3500-<br>ONBL (11121)<br>ENGL 3500-<br>ENGL 3500-<br>ENG | Class Roster<br>Ule > 2012 Fall<br>Class Title<br>First-Year Writ<br>(Recitation/Se<br>Junior-Level V<br>(Recitation/Se<br>Junior-Level V<br>(Recitation/Se<br>Special Studie<br>Study) | Grade Roster<br>Semester > Univ<br>eminar/Discussion)<br>Vriting<br>eminar/Discussion)<br>Vriting<br>eminar/Discussion)<br>Seminar/Discussion)<br>eminar/Discussion) | v of Mis<br>Enrolled<br>23<br>23<br>21<br>23<br>0  | Souri - St. Louis<br>Days & Times<br>TuTh 2:00PM - 3:1<br>MoWe 8:00AM - 9:<br>MoWe 12:30PM - 1<br>TuTh 5:30PM - 6:4<br>TBA | /iew All  <br>SPM<br>15AM<br>:45PM<br>SPM   | First<br>Room<br>Lucas Hall -<br>00205<br>Clark Hall -<br>00313<br>Social Science<br>Business -<br>00334<br>Lucas Hall -<br>00205<br>Arranged | Class Da<br>Aug 20;<br>Dec 15;<br>Aug 20;<br>Dec 15;<br>Aug 20;<br>Dec 15;<br>Aug 20;<br>Dec 15;<br>Aug 20;<br>Dec 15;<br>Aug 20;<br>Dec 15; | tes           2012-2012           2012-2012           2012-2012           2012-2012           2012-2012           2012-2012 |

7. If you have entered your final grades in Canvas, click on <u>Get Grades from Canvas</u>. The student's grades will be imported from Canvas and will be populated into the Grade Roster Column.

| Favorites   Main Menu > Self Service >                                                                                                    | Faculty Center >               | Grade Ro         | ster                                           |           |  |  |  |  |  |  |  |
|----------------------------------------------------------------------------------------------------|--------------------------------|------------------|------------------------------------------------|-----------|--|--|--|--|--|--|--|
| • • •                                                                                                    | · <b>T</b>                     |                  |                                                |           |  |  |  |  |  |  |  |
| Jane Doe                                                                                                    | Jane Doe                       |                  |                                                |           |  |  |  |  |  |  |  |
| Faculty Center Search                                                                                                    |                                |                  |                                                |           |  |  |  |  |  |  |  |
| my schedule                                                                                                    | class roster                   |                  | grade roster                                   |           |  |  |  |  |  |  |  |
| Grade Roster                                                                                                    |                                |                  |                                                |           |  |  |  |  |  |  |  |
|                                                                                                    | Grade Koster                   |                  |                                                |           |  |  |  |  |  |  |  |
| 2018 Spring Semester   Regular Academic Se                                                                                                    | ession   Univ of Miss          | ouri - St. Lo    | uis   Undergraduate                            |           |  |  |  |  |  |  |  |
| N BTOL 1202 (001 (12101)                                                                                                    |                                |                  |                                                |           |  |  |  |  |  |  |  |
| ▶ <u>BIOL 1202 - 001 (12191)</u>                                                                                                    | change class                   |                  |                                                |           |  |  |  |  |  |  |  |
|                                                                                                    |                                |                  |                                                |           |  |  |  |  |  |  |  |
| Display Options:                                                                                                    | Gra                            | ade Roster       | Action:                                        |           |  |  |  |  |  |  |  |
| *Grade Roster Type Final Grade                                                                                                    | <b>T</b>                       | Approval         | Status Not Reviewed V sav                      | ve        |  |  |  |  |  |  |  |
| Display Unassigned Roster Grad                                                                                                    | e Only                         |                  |                                                |           |  |  |  |  |  |  |  |
|                                                                                                    |                                |                  |                                                |           |  |  |  |  |  |  |  |
|                                                                                                    |                                |                  |                                                |           |  |  |  |  |  |  |  |
| incomplete grade agreements                                                                                                    | get gra                        | des from o       | anvas                                          |           |  |  |  |  |  |  |  |
|                                                                                                    |                                |                  |                                                |           |  |  |  |  |  |  |  |
| Student Grade                                                                                                    |                                |                  |                                                |           |  |  |  |  |  |  |  |
| ID Name                                                                                                    | Roster Official<br>Grade Grade | Grading<br>Basis | Acad Plan                                      | Level     |  |  |  |  |  |  |  |
|                                                                                                    | •                              | GRD              | Communication Minor/Educational Studies<br>BES | Junior    |  |  |  |  |  |  |  |
| 2                                                                                                    | <b>T</b>                       | GRD              | Business Administration BSBA                   | Sophomore |  |  |  |  |  |  |  |
| hter hat a show the second second s | man                            | theme            | te man and a man                               |           |  |  |  |  |  |  |  |

UMSL Office of the Registrar University of Missouri–St. Louis

### Last Date of Academic Activity (LDA) in MyView

8. The imported grades will reflect an **LDA** date from Canvas if there is a participation date in Canvas that is required for a student. If the date needs to be changed, it can be modified in the event of Canvas not capturing academic activity performed in person.

| Ge              | Get.Grades From Canvas.         as published on 10/29/2019 10:43 am         Personalize   Find   View All   [2]   ##         First III 1-20 of 24 |                                                                          |               |                               |  |  |  |  |  |
|-----------------|----------------------------------------------------------------------------------------------------|--------------------------------------------------------------------------|---------------|-------------------------------|--|--|--|--|--|
| Roster<br>Grade | Official<br>Grade                                                                                                    | Acad Plan                                                                | Level         | Last Date of Acad<br>Activity |  |  |  |  |  |
| B- 🔻            |                                                                                                    | Biochem Biotechn BS                                                      | Senior        |                               |  |  |  |  |  |
| B- ▼            |                                                                                                    | Biochem Biotechn BS/Chemistry<br>Minor/Criminology & Criminal Jus<br>Min | Senior        |                               |  |  |  |  |  |
| F v             |                                                                                                    | Biochem Biotechn BS/Biology<br>Minor/Chemistry Minor                     | Senior        | 10/04/2019 🛐                  |  |  |  |  |  |
| -               |                                                                                                    | Piechem Rietechn RS/Chemistry                                            | - Constanting |                               |  |  |  |  |  |

9. Save the roster for all changes to take effect

\*\*If a failing grade or Delayed grade is listed without an LDA date, an error message will be presented and the Save feature will not persist. All failing grades and Delayed grades must have an LDA date\*\*

| Message                                                                                                    |
|----------------------------------------------------------------------------------------------------|
| Enter Last date of academic activity (LDA Date) for the student                                                                                                    |
| The assigned grade is a failing grade and it requires an LDA date. Enter a date and try again.<br>Please note that the system highlighted LDA date field for all students that has invalid value in the field (i.e.: LDA is needed but missing, LDA is needed but entered value is not<br>between class start date and current date or LDA date is entered for a non-failing grade and should blanked out).<br>OK |

- 10. To manually enter the grades in MyView, select the grade for each student by clicking on the drop-down arrow in the **Roster Grade** column and choosing the appropriate grade.
  - EX OR EX –F GRADES (excused or excused-failing grade assignments) To assist with your grading process, students who have officially dropped your course will display a preliminary grade of "EX" (excused) or EX-F on your grade roster. If you do not see this on your grade roster for a student that you gave permission to drop, please contact the Registration Office immediately, as you will not be able to input that grade.

| Stu | iden | t Grade 🛛 💷 |      |              |               |                 |                |                                |          |
|-----|------|-------------|------|--------------|---------------|-----------------|----------------|--------------------------------|----------|
|     |      | ID          | Name | Rost<br>Grad | ter (<br>le ( | fficial<br>rade | Grade<br>Basis | Acad Plan                      | Level    |
|     | 1    |             |      |              | Θ             |                 | GRD            | Criminology & Criminal Just BS | Freshman |
|     | 2    |             |      | A            |               |                 | GRD            | Biology BA                     | Freshman |
|     | 3    |             |      | B<br>B+      |               |                 | GRD            | Secondary Education BSED       | Freshman |
|     | 4    |             |      | B-<br>C      |               |                 | GRD            | Nursing BSN                    | Freshman |
|     | 5    |             |      | C+<br>C-     |               |                 | GRD            | Nursing BSN                    | Freshman |
|     | 6    |             |      | D<br>D+      |               |                 | GRD            | Music FAC BA                   | Freshman |
|     | 7    |             |      | DL           |               |                 | GRD            | Undeclared A&S                 | Freshman |
|     | 8    |             |      | FN           | ~~~           | ~~~~~           | GRD            |                                | Freshman |

11. When you enter or change a grade in the "Roster Grade" column, the following message will

appear:

You have unsaved data on this page. Navigation tabs and links are temporarily disabled. Finish entering your data and save to re-enable. To exit without saving, click 'enable tabs & links'. Unsaved data will be cleared.

enable tabs & links

UMSL Office of the Registrar University of Missouri–St. Louis

If you do not want to save the changes you have made to the grade roster, click the enable tabs & links button that is displayed at the top of the page in the message shown above.

To save the grades, click on the SAVE button at the bottom of the page or the save button in the Grade Roster action box. This will save your roster so that you can make additions or changes. You must "approve" the grades before they can be submitted for processing. This is explained in step 11.

\*\*If you have entered a delayed grade (DL), see the information on page 15. If there is no delayed grade entry proceed to step 12, on page 19. \*\*

### **Delayed Grades**

Please refer to the University of Missouri St. Louis Bulletin for more specific guidelines related to delayed grades.

#### **Delayed Grade**

A student who is unable to complete course work at the end of any semester and who has, in the instructor's judgment, sufficient reasons for not completing the work, (such as serious illness or circumstances beyond the student's control), may with the approval of the instructor, be assigned a Delayed Grade, (DL). A Delayed Grade is appropriate only when enough work in the course has been completed for students to finish the remaining work without re-enrolling in the course, attending additional classes, and no additional instruction is required from the instructor. It is encouraged that the student completes the work as soon as possible, but if the Delayed Grade is not changed by the instructor, the Delayed Grade automatically becomes an F according to the timetable below. (Note: The dean may, in unusual circumstances, extend this time limitation).

| If the DL grade is assigned during | Then it will lapse to an F at the end of |
|------------------------------------|------------------------------------------|
| Fall                               | Next Fall                                |
| Spring                             | Next Spring                              |
| Summer                             | Next Spring                              |

## **Delayed Grade Entry in MyView**

Delayed Grades are entered in the MyView Faculty Center grade roster. The following steps are required to complete grade entry.

Faculty are required to report a last date of academic activity when submitting a Delayed Grade due to Federal Financial Aid regulations. To assist the campuses and ensure the UM system is compliant, LDA will now be a required field in campus grade submissions for students who receive a delayed grade as well as F or FN

- 1. The imported grades will reflect an LDA date from Canvas if there is a participation date in Canvas that is required for a student. If the date needs to be changed, it can be modified in the event of Canvas not capturing academic activity performed in person.
- 2. When a DL is entered the *LDA* field will open and the last date of attendance will need to be entered, as shown below.

| (ac                      | ulty Center                                                                |                                                                                             |                                                          |                                                                 |                                                                                                    |                                                             |                                                                      |    | Grade Ro |
|--------------------------|----------------------------------------------------------------------------|---------------------------------------------------------------------------------------------|----------------------------------------------------------|-----------------------------------------------------------------|----------------------------------------------------------------------------------------------------|-------------------------------------------------------------|----------------------------------------------------------------------|----|----------|
| /ori                     | ites Ma                                                                    | ain Menu 🔷                                                                                  | Self Service >                                           | Faculty Cer                                                     | nter > My Schedule                                                                                                    |                                                             |                                                                      |    |          |
| ∞                        | Spring Semes<br>Campus Ma<br>ENGL 3120 -<br>Business Wri                   | ster   Eight Week<br>ain UMSL Campu<br>.009.(10298)<br>iting (Internet)                     | - First   Univ of Mi<br>s                                | ssouri - St. Lo                                                 | uis   Undergraduate<br>Change Class                                                                                                    |                                                             |                                                                      |    |          |
|                          | TBA                                                                        | (                                                                                           | Dnline                                                   | Pro                                                             | of. UMSL 03/12/20                                                                                                    | 022 -<br>022                                                |                                                                      |    |          |
|                          | lay Options<br>isplay Unass                                                | "Grade Ros<br>ligned Roster Gr                                                              | iter Type Final G<br>ade Only                            | rade                                                            | Grade Roster Action  Approval                                                                                                    | Status Not Re                                               | viewed                                                               | ~  | Save     |
| D                        | isplay Unass                                                               | "Grade Ros<br>ligned Roster Gr<br>Agreements                                                | ster Type Final G<br>ade Only<br>Get Gr                  | rade · ·                                                        | Grade Roster Action<br>*Approval                                                                                                    | Status Not Re                                               | viewed                                                               | ~  | Save     |
| spl<br>Di                | isplay Unass<br>mplete Grade                                               | "Grade Ros<br>ligned Roster Gr<br>Agreements                                                | ster Type Final G<br>rade Only<br>Get Gr                 | rade · · · · · · · · · · · · · · · · · · ·                      | Grade Roster Action  Approval  Nvas  Find   View All   [2]   [1]                                                                                                    | Status Not Re                                               | viewed                                                               | ~) | Save     |
| spi<br>) Di              | isplay Unass<br>mplete Grade<br>udent Grade                                | "Grade Ros<br>ligned Roster Gr<br>Agreements                                                | ster Type Final G<br>rade Only<br>Get Gr<br>Roster Grade | ades From Ca<br>Personalize  <br>Official Aca                   | Grade Roster Action<br>*Approval<br>Invas<br>Find   View All   [2]   [1]<br>d Plan                                                                                                    | Status Not Re                                               | to of 20  Last Last Date of Acad Activity                            | ~  | Save     |
| spl<br>D<br>D<br>n<br>co | isplay Unass<br>mplete Grade<br>udent Grade<br>ID<br>12000000              | *Grade Ros<br>signed Roster Gr<br>Agreements                                                | Get Gr<br>Get Gr<br>Roster Grade                         | ades From Ca<br>Personalize  <br>Official<br>Grade Bus          | Grade Roster Action<br>*Approval<br>invas<br>Find   View All   [2]   [2]<br>d Plan<br>iness Administration BSBA                                                                                                    | Status Not Re<br>First () 1-2<br>Level<br>Sophomore         | to of 20  Last Last Date of Acad Activity 03/16/2022                 | ~  | Save     |
|                          | isplay Unass<br>inplete Grade<br>udent Grade<br>ID<br>12000000<br>12300000 | "Grade Ros<br>signed Roster Gr<br>Agreements<br>mm<br>Name<br>Louie Triton<br>Louis Tritons | Get Grade Solution Get Grade Solution Get Grade          | ades From Ca<br>Personalize  <br>Official<br>Grade Bus<br>] Bus | Carade Roster Action Carada Roster Action Carada R | Status Not Re<br>First (1-4<br>Level<br>Sophomore<br>Junior | to of 20 (e) Last<br>Last Date of<br>Acad Activity<br>03/16/2022 (F) | ~  | Save     |

3. When the instructor chooses to assign a delayed grade, the **Incomplete Grade Agreement is required**. After all grades are entered and SAVED, the Incomplete Grade Agreement will open for each student that is receiving a DL grade assignment.

|                                                        | 2012 Fall Semester   Regular Academic Session   Univ of Mis:<br>ENGL 3100 - 008 (11183)<br>Junior-Level Writing (RSD)                                                           | iouri - St. Louis   Undergraduate                                                                                      |                  |                          |
|--------------------------------------------------------|----------------------------------------------------------------------------------------------------|----------------------------------------------------------------------------------------------------|------------------|--------------------------|
|                                                        | Incomplete Grade Agreements                                                                                                    |                                                                                                    |                  |                          |
| The student will<br>be able to view<br>the information | When a "DL" grade is assigned, the faculty member shoul<br>the grade and an adequate guide for the removal of the "<br>the departure or extended absence of the instructor from | d provide a brief statement of the reason for del<br>DL" grade (with a suggested final grade in the ev<br>the campus). | aying<br>vent of | The reserve grade is     |
| you enter here.                                        | 12000000 Loule Triton                                                                                                    | Reserve Grade                                                                                                    | •                | entered here<br>and only |
|                                                        | Work to be completed (CAUTION: the student will be able                                                                                                    | to view exactly what you enter)                                                                                        |                  | viewable to              |
|                                                        |                                                                                                    |                                                                                                    | Ľ                | instructor.              |
|                                                        |                                                                                                    |                                                                                                    |                  |                          |
|                                                        | L                                                                                                    |                                                                                                    |                  |                          |
|                                                        | SAVE                                                                                                    |                                                                                                    |                  |                          |
|                                                        |                                                                                                    |                                                                                                    |                  |                          |
|                                                        | Return to Grade Roster                                                                                                    |                                                                                                    |                  |                          |

The Incomplete grade agreement has two fields of entry.

- Work to be completed Here the instructor enters information about missing coursework. When a "DL" grade is assigned, the faculty member should provide a brief statement of the reason for delaying the grade and an adequate guide for the removal of the "DL" grade.
- Reserve Grade
  - The *Reserve Grade* is a suggested final grade in the event of the departure or extended absence of the instructor from the campus. The reserve grade is only used in extenuating circumstances.
  - The *Reserve Grade* is the grade the student currently has earned.
  - *Reserve grade* is viewable in your Faculty Center when you click on the *"Incomplete Grade Agreement" link.*
  - The *Reserve Grade* is not viewable to the student. Only the information you enter about the missing course work is viewable to the student.
  - *Please note* The system will <u>not</u> assign the Reserve Grade when the Delayed Grade has lapsed. This is only for your reference in your final grade calculations.

If the instructor needs to view Incomplete Grade Agreements for a specific class at a later time they can access them in the Faculty Center by course grade roster, and clicking Incomplete Grade Agreements, and the list will be pulled up, as shown below:

| €acult   | ty Center                     |                                                |                |                   |            |                        |                 | G               | Grade Ro | oster |
|----------|-------------------------------|------------------------------------------------|----------------|-------------------|------------|------------------------|-----------------|-----------------|----------|-------|
| vorites  | s Mai                         | n Menu >                                       | Self Service > | Facult            | ty Center  | > My Schedule          |                 |                 |          |       |
| EN<br>Bu | NGL 3120 - 0<br>usiness Writi | 10003c Campus<br>009 (10298)<br>ing (Internet) |                |                   |            | Change Class           |                 |                 |          |       |
| Da       | ays and Time                  | rs R                                           | oom            | ł                 | nstructor  | Dates                  |                 |                 |          |       |
| TE       | BA                            | 0                                              | nline          | Pr                | rof. UMS   | L 01/18/20<br>03/12/20 | 22 ·<br>22      |                 |          |       |
| ) Disp   | olay Unassig                  | Grade Rost                                     | ide Only       |                   |            | *Approval              | Status   Not Re | mewed           | V        | Save  |
| incomp   | plete Grade /                 | Agreements                                     | Get Gr         | ades Fro          | m Canvas   |                        |                 |                 |          |       |
|          |                               |                                                |                | Personali         | ize   Find | View All   📳   🔜       | First 🛞 1-2     | 20 of 20 🛞 Last |          |       |
| Stude    | ent Grade                     |                                                |                |                   |            |                        |                 |                 |          |       |
|          | ID.                           | Name                                           | Roster Grade   | Official<br>Grade | Acad Pla   | in                     | Level           | Last Date of    |          |       |
|          |                               |                                                |                |                   |            |                        |                 | Picara Picarity |          |       |

| ncomplete Grade Agreements                                                                                                    |                                                                                                    |
|----------------------------------------------------------------------------------------------------|----------------------------------------------------------------------------------------------------|
| 2022 Spring Semester   Eight Week - First   Univ of Missouri - S                                                                                                    | 8t. Louis   Undergraduate                                                                                                    |
| SOC 3291 - 002 (14456)                                                                                                    |                                                                                                    |
| Current Issues in Sociology - Oral Hist Urb Cul St.Lou (Internet)                                                                                                    | •                                                                                                    |
| Incomplete Grade Agreements                                                                                                    |                                                                                                    |
| When a "DL" grade is assigned, the faculty member should p<br>grade and an adequate guide for the removal of the "DL" gra<br>departure or extended absence of the instructor from the car | provide a brief statement of the reason for delaying the<br>ide (with a suggested final grade in the event of the<br>inpus). |
| 12000000 Triton Louie                                                                                                    | Reserve Grade B                                                                                                    |
| student will submit final assignment by the end of March. Th<br>interview with a member of the Greek community of St Louis                                                                | e assignment consists of conducting an oral history<br>5.                                                                    |
| Last Updated By                                                                                                    |                                                                                                    |
| Prof. UMSL                                                                                                    |                                                                                                    |
| 3/15/2022                                                                                                    |                                                                                                    |
| 12300000 Tritons, Louis                                                                                                    | Reserve Grade A                                                                                                    |
| student will submit final assignment by the end of March. Th<br>interview with a member of the Greek community of St.Louis                                                                | e assignment consists of conducting an oral history<br>s.                                                                    |
| Last Updated By                                                                                                    |                                                                                                    |
| Prof. UMSL                                                                                                    |                                                                                                    |
| 3/15/2022                                                                                                    |                                                                                                    |
| 11000000 Tritones, Louise                                                                                                    | Reserve Grade B+                                                                                                    |
| student will submit final assignment by the end of March. Th<br>interview with a member of the Greek community of St.Louis                                                                | e assignment consists of conducting an oral history<br>5.                                                                    |
| Last Updated By                                                                                                    |                                                                                                    |

#### IMPORTANT INFORMATION ABOUT DELAYED GRADE CHANGE

(Please refer to the *Guide on Grade Change* on the Registration Website for all steps for online grade changes see the link below:

http://www.umsl.edu/registration/files/pdfs/Instructions/onlinegradchangelda.pdf

- Please be aware that the DL grade must be changed by the instructor when the course work is completed.
- If the DL grade is not changed, it will automatically become an F based on the grade lapse policy.
- The system <u>will not assign the Reserve Grade</u>, it is only for your reference in your grade calculations.
- LDA and the Delayed Grade change -As these Federal regulations have been in effect prior to the current term, the process of entering the Grade Change from DL to a passing grade for a previous term may require additional steps. Please refer to the Delayed Grade Guide linked below for more information.

http://www.umsl.edu/registration/files/pdfs/Instructions/delayedgradeguideupdateddf.pdf

# UMSL Office of the Registrar University of Missouri–St. Louis

Ŧ

# 12. You must submit your grade roster for posting. To do this, select "Approved" for the Approval Status in the Grade Roster Action box. Then click save

| faculty center                                              |                                                           | search                                                   |
|-------------------------------------------------------------|-----------------------------------------------------------|----------------------------------------------------------|
| my schedule                                                 | class roster                                              | grade roster                                             |
| rade Roster                                                 |                                                           |                                                          |
|                                                             |                                                           |                                                          |
| You have unsaved data on thi disabled. Finish entering your | s page. Navigation tabs and<br>data and save to re-enable | links are temporarily<br>. To exit without saving, click |
| 'enable tabs & links'. Unsaved                              | l data will be cleared.                                   |                                                          |

2012 Fall Semester | Regular Academic Session | Univ of Missouri - St. Louis | Undergraduate

| ENGL 1100 - 013 (13894)<br>First-Year Writing (RSD) | change class |                            |
|-----------------------------------------------------|--------------|----------------------------|
|                                                     |              |                            |
| Days and Times Room                                 | Instructor   | Dates                      |
| TuTh 2:00PM-3:15PM Lucas                            | Hall -00205  | 08/20/2012 -<br>12/15/2012 |

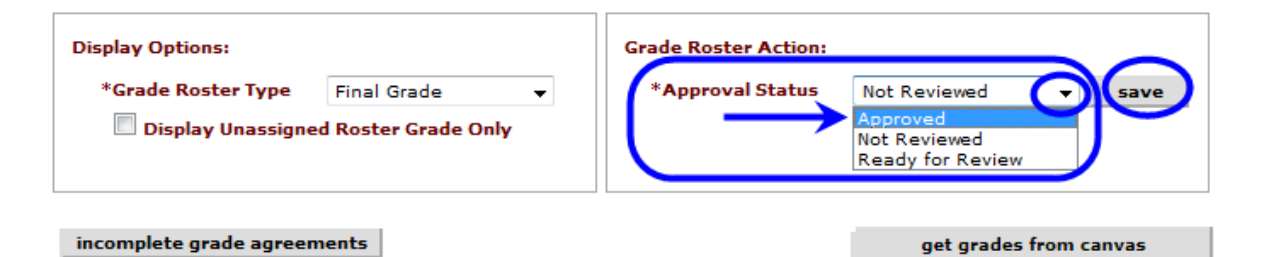

| Ĺ | Stu | dent | t Grade 👌 💷 |      |                 |                   |                |                                |          |
|---|-----|------|-------------|------|-----------------|-------------------|----------------|--------------------------------|----------|
|   |     |      | ID          | Name | Roster<br>Grade | Official<br>Grade | Grade<br>Basis | Acad Plan                      | Level    |
| - |     | 1    |             |      | в 🔻             |                   | GRD            | Criminology & Criminal Just BS | Freshman |

Select Grade From: ENGL 1100-013 RSD 13894

13. Once you save your "**approved**" grade roster you should see this SUCCESS message. Click the OK button in the message window.

| Message                                                                        |
|--------------------------------------------------------------------------------|
|                                                                                |
| Successful (21003,4)                                                           |
| This grade roster is complete. The grade roster will be submitted for posting. |
| ОК                                                                             |

NOTE: The Notify options at the bottom of the Grade Roster page are only to be used for GENERIC MESSAGES to the student.

# **GRADES SHOULD NOT BE E-MAILED TO STUDENTS – Due to FERPA privacy laws grades cannot be transmitted by email.**

As stated previously under the **FERPA** section of page 8, the **Registrar reiterates that under FERPA privacy law the transmission of grades via email is prohibited**.

| 221                | ~~ <u>p ^</u>       | <u> </u>            | Y <mark>B-</mark> ∿v⊋ | pur- | GRD | Indeclared A&S | Freshman              |
|--------------------|---------------------|---------------------|-----------------------|------|-----|----------------|-----------------------|
| 23                 |                     |                     | B- 👻                  |      | GRD | Nursing BSN    | Freshman              |
| Download           |                     |                     |                       |      |     |                |                       |
| Select All Clear A | AII                 |                     |                       |      |     | Prir           | nter Friendly Version |
| <b>→</b> <         | - add this grade to | selected students   |                       | _    |     |                |                       |
| notify selected    | students            | notify all students |                       |      |     |                |                       |

14. To print a copy of your completed grade roster, click the Printer Friendly Version link at the bottom of the page.

|                                                         | B- | Ŷ | $\sim$ | GRD | ondeclared A&S | Freshman      |
|---------------------------------------------------------|----|---|--------|-----|----------------|---------------|
| 23                                                      | в- | • |        | GRD | Nursing BSN    | Freshman      |
| Download M M                                            | -  |   |        |     |                |               |
| Select All Clear All                                    |    |   |        |     |                | endly Version |
| <ul> <li>add this grade to selected students</li> </ul> |    |   |        |     |                |               |
| notify selected students notify all students            |    |   |        |     |                |               |

15. The printer friendly view will look like this:

| G                                                    | rade Ro      | ster                  |                                                                                                    |                        |                                                                                |                                                                                                    |                                                                                                    |
|------------------------------------------------------|--------------|-----------------------|----------------------------------------------------------------------------------------------------|------------------------|--------------------------------------------------------------------------------|----------------------------------------------------------------------------------------------------|----------------------------------------------------------------------------------------------------|
| 20                                                   | )12 Fall Sen | nester   Regular Acad | emic Session   Univ                                                                                                    | of Missour             | ri - St. L                                                                     | Louis   Undergraduate                                                                                                    |                                                                                                    |
| Γ.                                                   |              | 1100 012 (1200        |                                                                                                    |                        |                                                                                |                                                                                                    |                                                                                                    |
|                                                      | V ENGL       | 1100 - 013 (1389      | 4)                                                                                                    |                        |                                                                                |                                                                                                    |                                                                                                    |
|                                                      | First-Ye     | ar Writing (RSD)      |                                                                                                    |                        |                                                                                |                                                                                                    |                                                                                                    |
|                                                      | Days a       | nd Times              | Room                                                                                                    | Ins                    | tructor                                                                        | Dates                                                                                                    |                                                                                                    |
|                                                      | TuTh 2       | :00PM-3:15PM          | Lucas Hall -00205                                                                                                    |                        |                                                                                | 08/20/2012 -<br>12/15/2012                                                                                                    |                                                                                                    |
|                                                      |              |                       |                                                                                                    |                        |                                                                                |                                                                                                    | ]                                                                                                    |
|                                                      |              |                       |                                                                                                    |                        |                                                                                |                                                                                                    |                                                                                                    |
|                                                      |              |                       |                                                                                                    |                        |                                                                                |                                                                                                    |                                                                                                    |
| Gr                                                   | ade Roster   | Type Final Grade      | Appro                                                                                                    | oval Statu             | s No                                                                           | ot Reviewed                                                                                                    |                                                                                                    |
| Gr                                                   | ade Roster   | Type Final Grade      | a Appro                                                                                                    | oval Statu             | s No                                                                           | ot Reviewed                                                                                                    |                                                                                                    |
| Gr                                                   | ade Roster   | Type Final Grade      | Appro                                                                                                    | oval Statu<br>Official | s No<br>Grade                                                                  | Program and Plan                                                                                                    | Level                                                                                                    |
| Gr                                                   | ade Roster   | Type Final Grade      | Appro<br>Roster<br>Grade                                                                                                    | Official<br>Grade      | s No<br>Grade<br>Basis                                                         | Program and Plan                                                                                                    | Level                                                                                                    |
| Gr                                                   | ade Roster   | Type Final Grade      | Appro<br>Roster<br>Grade<br>B                                                                                                    | Official<br>Grade      | s No<br>Grade<br>Basis<br>GRD                                                  | Program and Plan<br>Criminology & Criminal Just BS                                                                                                    | Level<br>Freshman                                                                                                 |
| Gr<br>1<br>2                                         | ID           | Type Final Grade      | Appro<br>Appro<br>Appro | Official<br>Grade      | S No<br>Grade<br>Basis<br>GRD<br>GRD                                           | Program and Plan<br>Criminology & Criminal Just BS<br>Biology BA                                                                                                    | Level<br>Freshman<br>Freshman                                                                                     |
| Gr<br>1<br>2<br>3                                    | ID           | Type Final Grade      | Approx<br>Approx<br>Approx<br>Grade<br>B<br>C<br>C<br>C                                                                                                    | Official<br>Grade      | S No<br>Grade<br>Basis<br>GRD<br>GRD<br>GRD                                    | Program and Plan<br>Criminology & Criminal Just BS<br>Biology BA<br>Secondary Education BSED                                                                                                   | Level<br>Freshman<br>Freshman<br>Freshman                                                                         |
| Gr<br>1<br>2<br>3<br>4                               | ID           | Type Final Grade      | Approx<br>Approx<br>Ap                                                                                                    | Official<br>Grade      | S No<br>Basis<br>GRD<br>GRD<br>GRD<br>GRD                                      | Program and Plan<br>Criminology & Criminal Just BS<br>Biology BA<br>Secondary Education BSED<br>Nursing BSN                                                                                    | Level<br>Freshman<br>Freshman<br>Freshman<br>Freshman                                                             |
| Gr<br>1<br>2<br>3<br>4<br>5                          | ID           | Type Final Grade      | Approx<br>Roster<br>Grade<br>B<br>C<br>C<br>C<br>B-                                                                                                    | Official<br>Grade      | S No<br>Basis<br>GRD<br>GRD<br>GRD<br>GRD<br>GRD<br>GRD                        | Program and Plan<br>Criminology & Criminal Just BS<br>Biology BA<br>Secondary Education BSED<br>Nursing BSN<br>Nursing BSN                                                                     | Level<br>Freshman<br>Freshman<br>Freshman<br>Freshman<br>Freshman                                                 |
| Gr<br>1<br>2<br>3<br>4<br>5<br>6                     | ID<br>ID     | Type Final Grade      | Approx<br>Roster<br>Grade<br>B<br>C<br>C<br>C<br>B-<br>B-<br>B-                                                                                                    | Official<br>Grade      | S No<br>Basis<br>GRD<br>GRD<br>GRD<br>GRD<br>GRD<br>GRD                        | Program and Plan<br>Criminology & Criminal Just BS<br>Biology BA<br>Secondary Education BSED<br>Nursing BSN<br>Nursing BSN<br>Music FAC BA                                                     | Level<br>Freshman<br>Freshman<br>Freshman<br>Freshman<br>Freshman<br>Freshman                                     |
| Gr<br>1<br>2<br>3<br>4<br>5<br>6<br>7                | ID<br>ID     | Type Final Grade      | Approx<br>Roster<br>Grade<br>B<br>C<br>C<br>C<br>C<br>B-<br>B-<br>B-<br>B-<br>B-<br>B-                                                                                                    | Official<br>Grade      | S No<br>Grade<br>Basis<br>GRD<br>GRD<br>GRD<br>GRD<br>GRD<br>GRD<br>GRD        | Program and Plan<br>Criminology & Criminal Just BS<br>Biology BA<br>Secondary Education BSED<br>Nursing BSN<br>Nursing BSN<br>Music FAC BA<br>Undeclared A&S                                   | Level<br>Freshman<br>Freshman<br>Freshman<br>Freshman<br>Freshman<br>Freshman<br>Freshman                         |
| Gr<br>1<br>2<br>3<br>4<br>5<br>6<br>6<br>7<br>8      | ade Roster   | Type Final Grade      | Approx<br>Roster<br>Grade<br>B<br>C<br>C<br>C<br>C<br>B-<br>B-<br>B-<br>B-<br>B-<br>B-<br>B-<br>B-<br>B-<br>B-                                                                                                    | Official<br>Grade      | S No<br>Grade<br>Basis<br>GRD<br>GRD<br>GRD<br>GRD<br>GRD<br>GRD<br>GRD<br>GRD | Program and Plan<br>Criminology & Criminal Just BS<br>Biology BA<br>Secondary Education BSED<br>Nursing BSN<br>Nursing BSN<br>Music FAC BA<br>Undeclared A&S<br>Accounting BSAcc               | Level<br>Freshman<br>Freshman<br>Freshman<br>Freshman<br>Freshman<br>Freshman<br>Freshman<br>Freshman             |
| Gr<br>1<br>2<br>3<br>4<br>5<br>6<br>6<br>7<br>8<br>9 | ID           | Type Final Grade      | Approx<br>Roster<br>Grade<br>B<br>C<br>C<br>C<br>C<br>B-<br>B-<br>B-<br>B-<br>B-<br>B-<br>B-<br>B-<br>B-<br>B-                                                                                                    | Official<br>Grade      | S No<br>Grade<br>Basis<br>GRD<br>GRD<br>GRD<br>GRD<br>GRD<br>GRD<br>GRD<br>GRD | Program and Plan<br>Criminology & Criminal Just BS<br>Biology BA<br>Secondary Education BSED<br>Nursing BSN<br>Nursing BSN<br>Music FAC BA<br>Undeclared A&S<br>Accounting BSAcc<br>English BA | Level<br>Freshman<br>Freshman<br>Freshman<br>Freshman<br>Freshman<br>Freshman<br>Freshman<br>Freshman<br>Freshman |

16. Use your browser print function to print the grade roster.